#### 本文适用于赛默飞 Nicolet IS10/20 红外光谱仪

# 特别申明

1 红外光谱仪为精密仪器,必须避免随意搬动、避免震动

2 红外光谱仪为易受潮仪器,任何时候都必须防潮,及时更换干燥剂房间湿度控制 60%以下

3不可触碰仪器任何镜面和窗片,严重可导致损坏。尤其是偏振附件,绝对不可触碰镜片

4 人为损坏和仪器受潮不在保修范围内

# 目录

1 仪器开机

- 2 打开 omnic 软件
- 3 压片法测试
- 4 偏振附件测试
- 5ATR 附件测试
- 6 标峰
- 7格式转化
- 8 保存
- 9 打开数据
- 10 故障解决

1. 仪器开机

1.1 打开电源开关,观察右下角面板上湿度指示剂颜色

蓝色正常--粉红更换干燥剂--白色可能仪器严重受潮

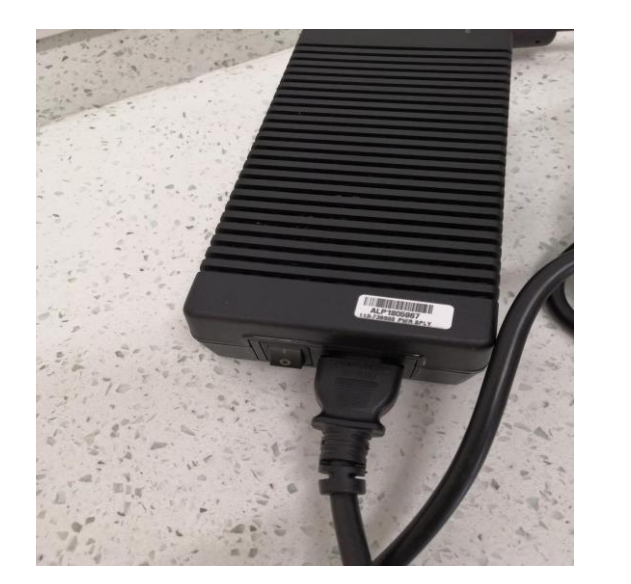

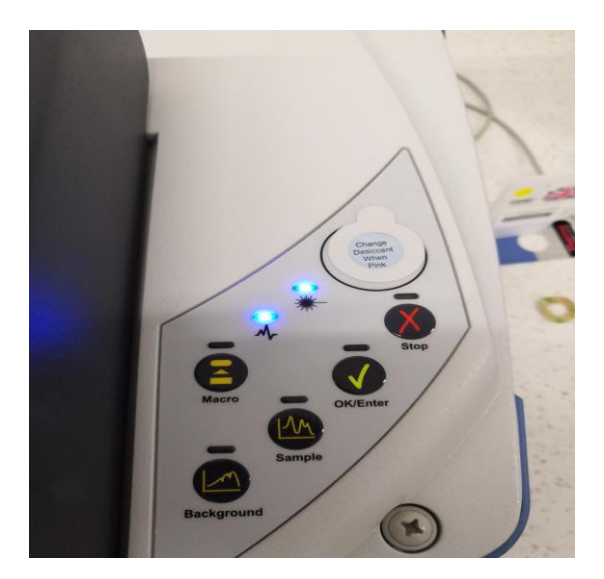

1.2 更换干燥剂,打开仪器左上角面板,更换。干燥剂可重复使用 10 次。烘烤温度 120 度,7-8 小时,冷却到室温更换

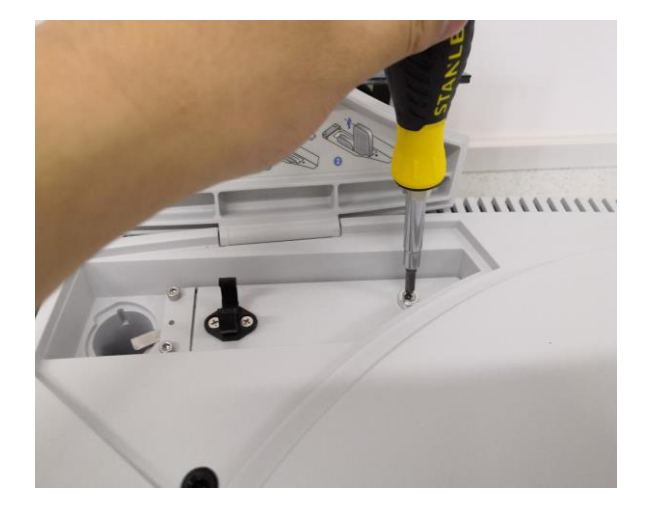

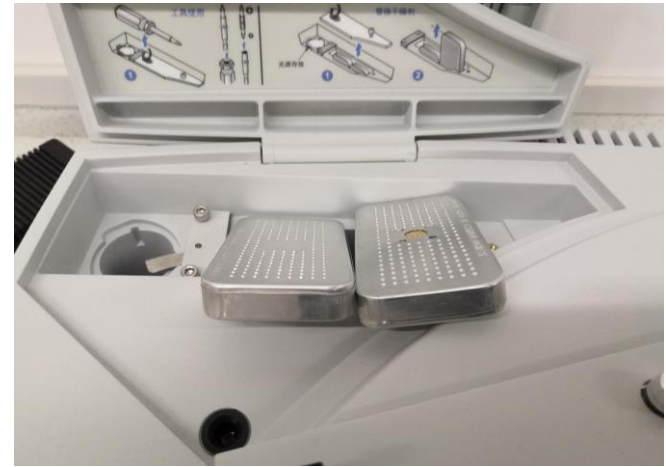

2 打开 omnic 软件, 查看右上角 ✔ 联机正常

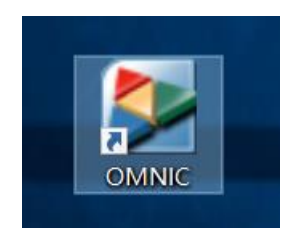

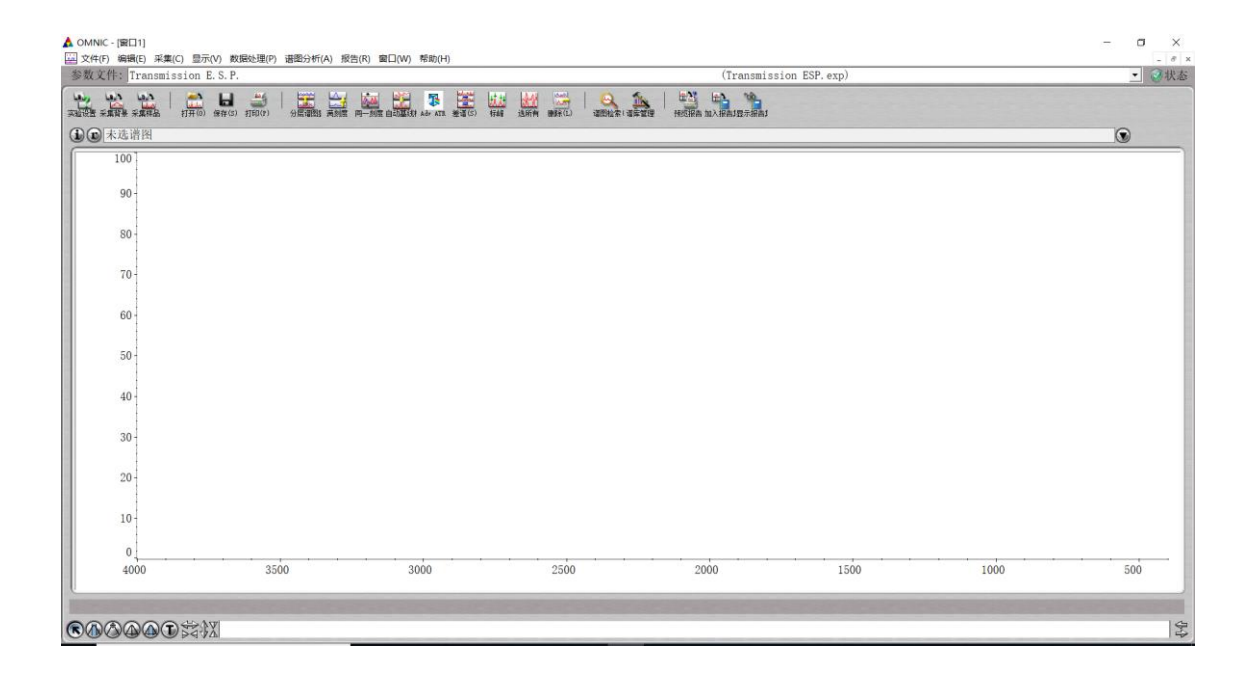

3 压片法测试样品(适合粉末样品,用量少1-2mg) 3.1 压片模具准备

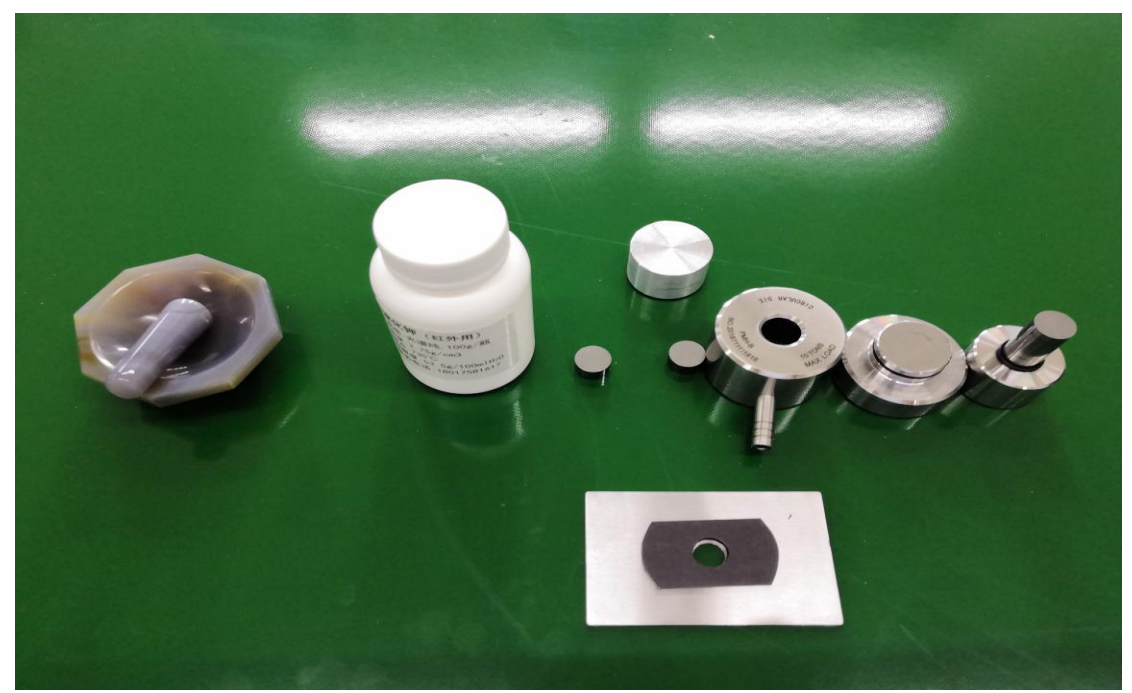

3.2 加入 100-200mg 溴化钾放入玛瑙研钵中研磨(注意不可受潮) 研磨细后加入样品 1-2mg,继续研磨 1-2 分钟

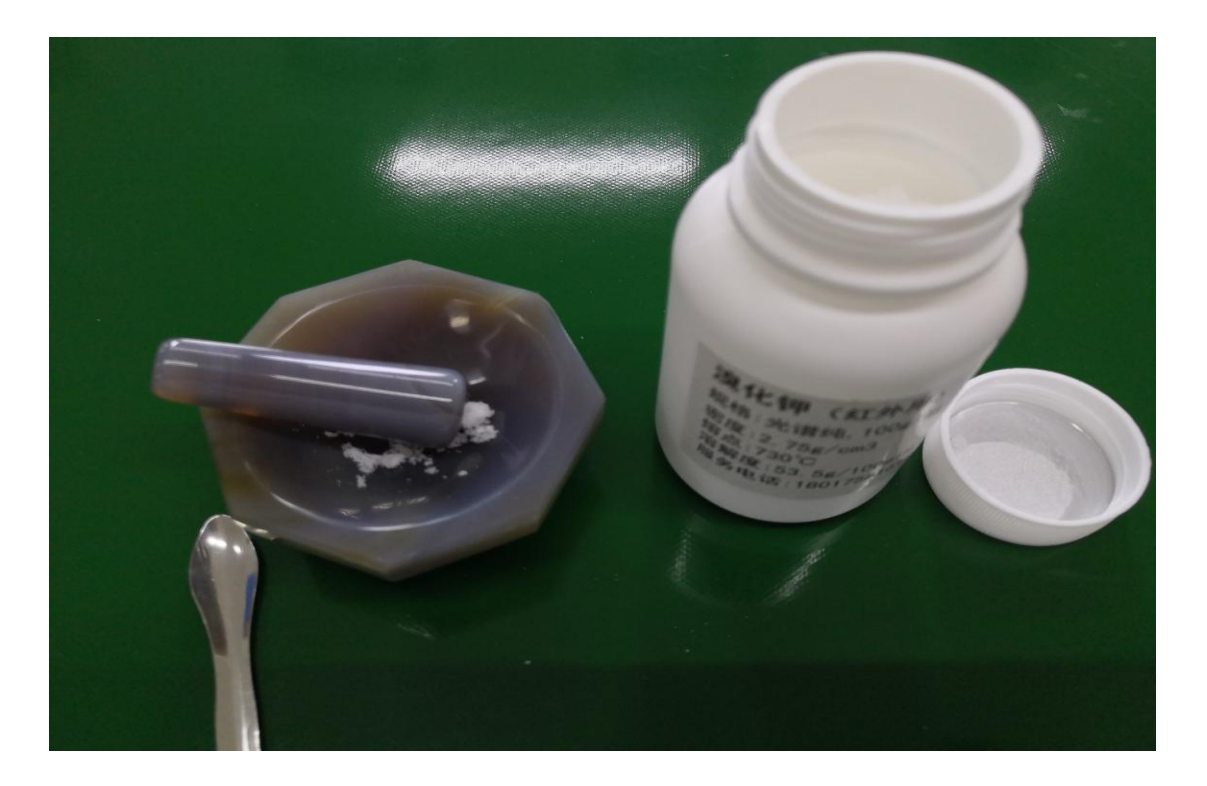

## 3.3 将研磨好的粉末放入磨具

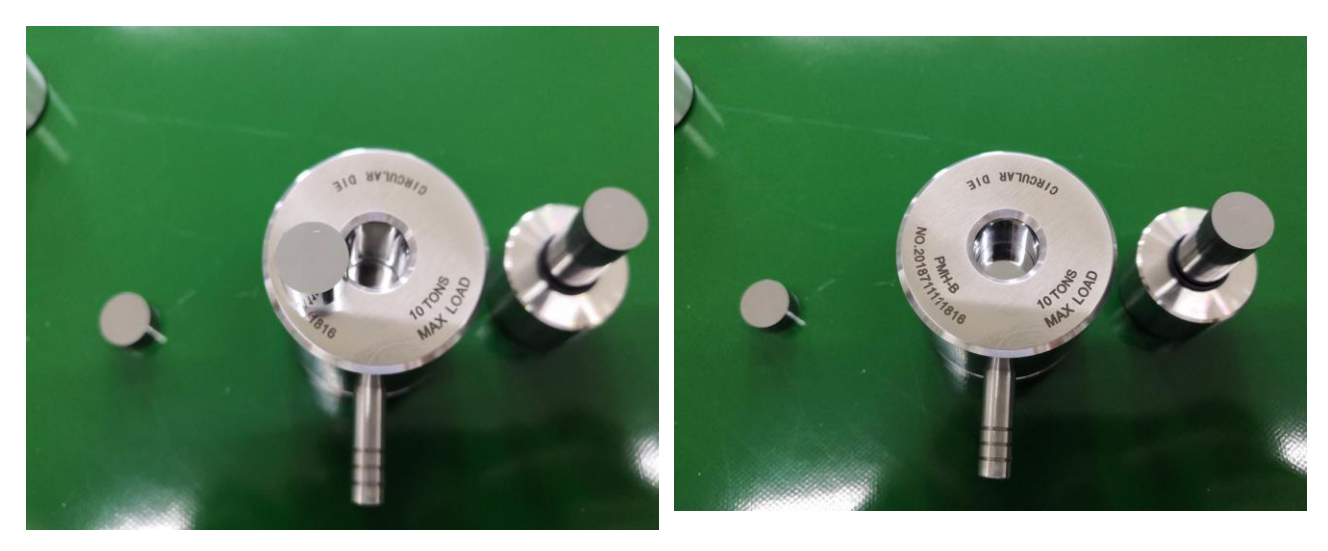

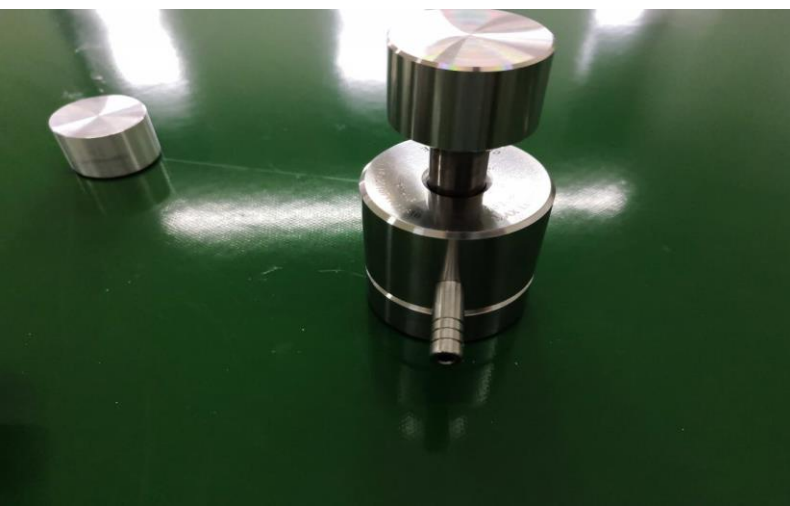

3.4 放入压片机,先旋紧,压片最高不超过 20mpa,8吨

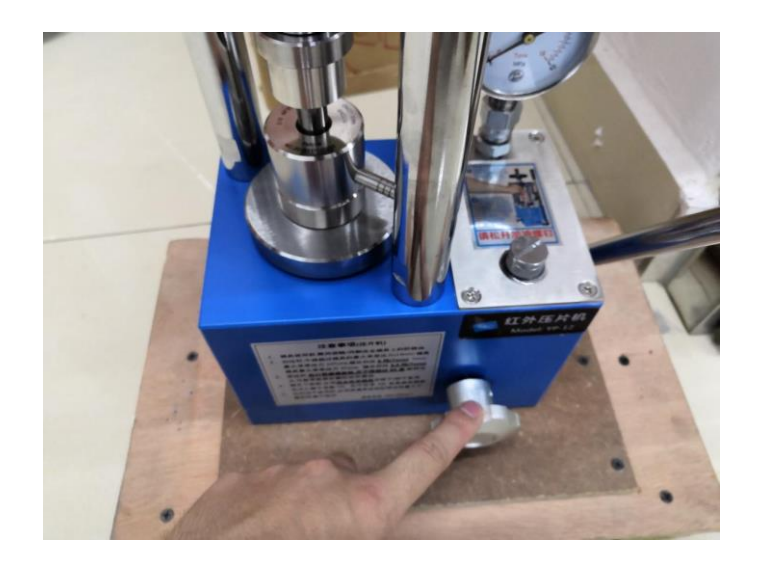

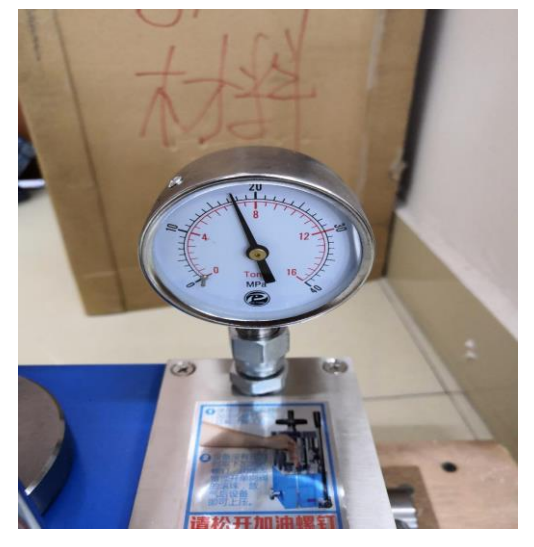

## 3.5 取下片, 放入样品架中 先旋松, 压力降为 0, 取出

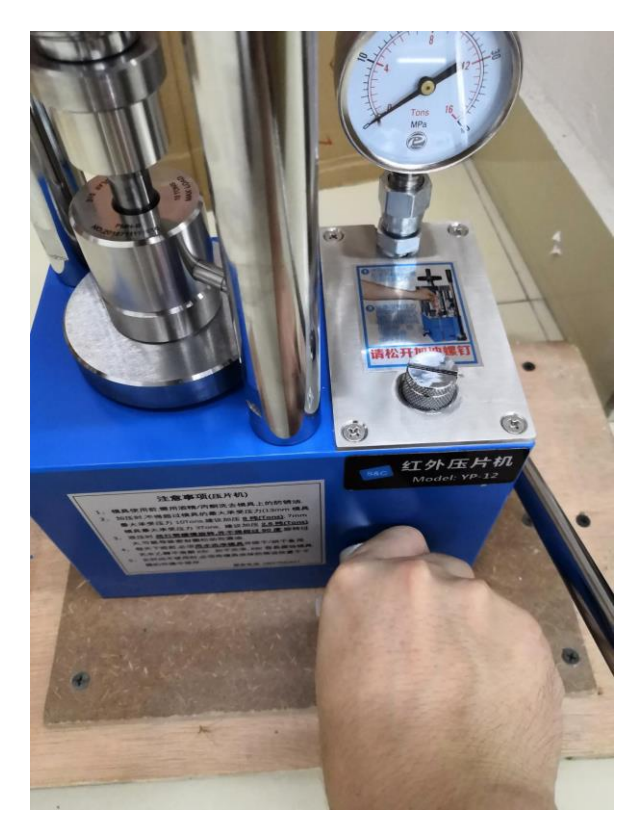

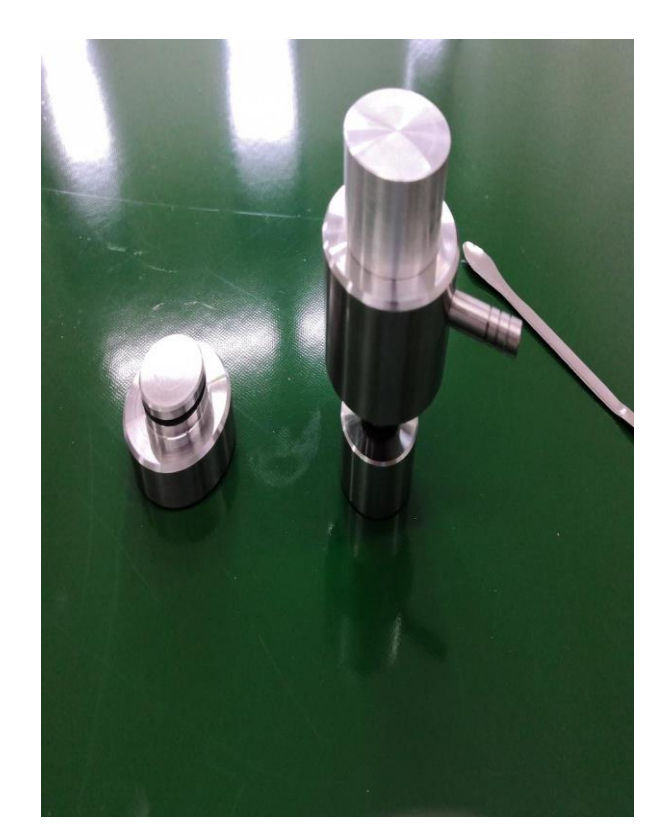

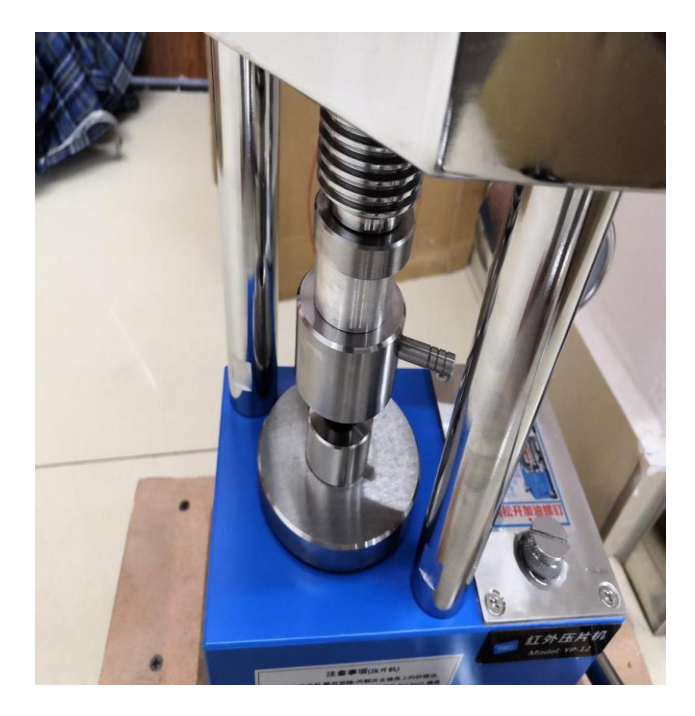

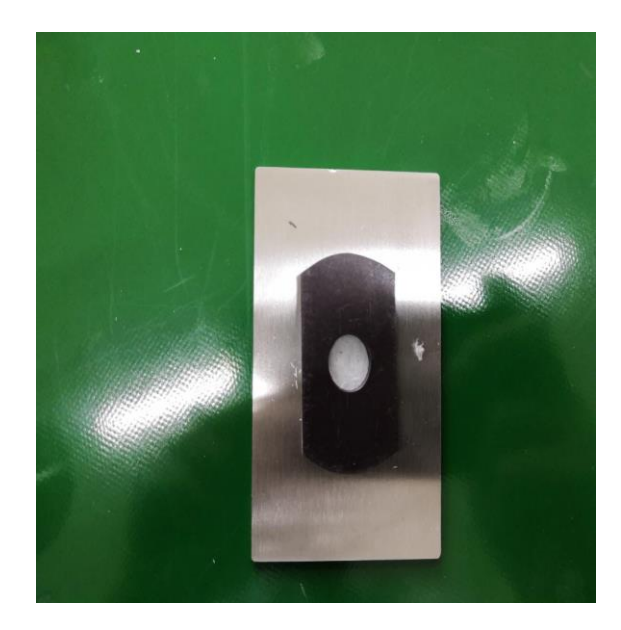

#### 3.6 打开软件,设置实验条件

实验设置--采集

#### 扫描次数 16 次 分辨率 4cm 格式吸光度 采集背景 100 分钟后

| 100 | 实验设置 - c:\my documents\omnic\pa                                                                                                    | ram\Transmission ESP.exp                                                                                                    | ×      |
|-----|----------------------------------------------------------------------------------------------------|----------------------------------------------------------------------------------------------------|--------|
|     | <ul> <li>采集 光学台 质量 高级 诊<br/>估计扫描时间: :00:23<br/>扫描次数: Ⅰ</li> <li>分辨率: 4. ✓</li> <li>数据间隔: 0.482 cm<br/>最终格式: 吸光度 ✓</li> <li>校正: 元 ✓</li> <li>自动大气背景扣除</li> <li>采集预览</li> <li>预览时使用透射数据</li> <li>采集窗口使用固定的 Y-轴限制<br/>最小: 0.00 最大: 2.00</li> <li>实验标题:</li> <li>Transmission E. S. P.</li> </ul> | <ul> <li>断 配置</li> <li>文件处理</li> <li>自动保存 ☑保存干涉图</li> <li>译励保存: ☑</li> <li>c:\my documents\omnic\autosave')</li> <li>背景处理</li> <li>采集样品前采集背景</li> <li>采集样品后采集背景</li> <li>采集背景在 100 分钟后</li> <li>使用指定背景文件:</li> <li>[王:FarIR\Polyethylene with] ⑦览,</li> <li>[三采集 64 背景扫描次数</li> <li>实验描述:</li> <li>This is the Transmission experiment file.</li> </ul> |        |
|     | 【帮助】 【打开】 【保存】                                                                                                    | 另存为                                                                                                    | 确定则。取消 |

#### 实验设置--光学台

1 查看仪器能量 最大值 5.36

2 设置仪器范围 4000-400cm

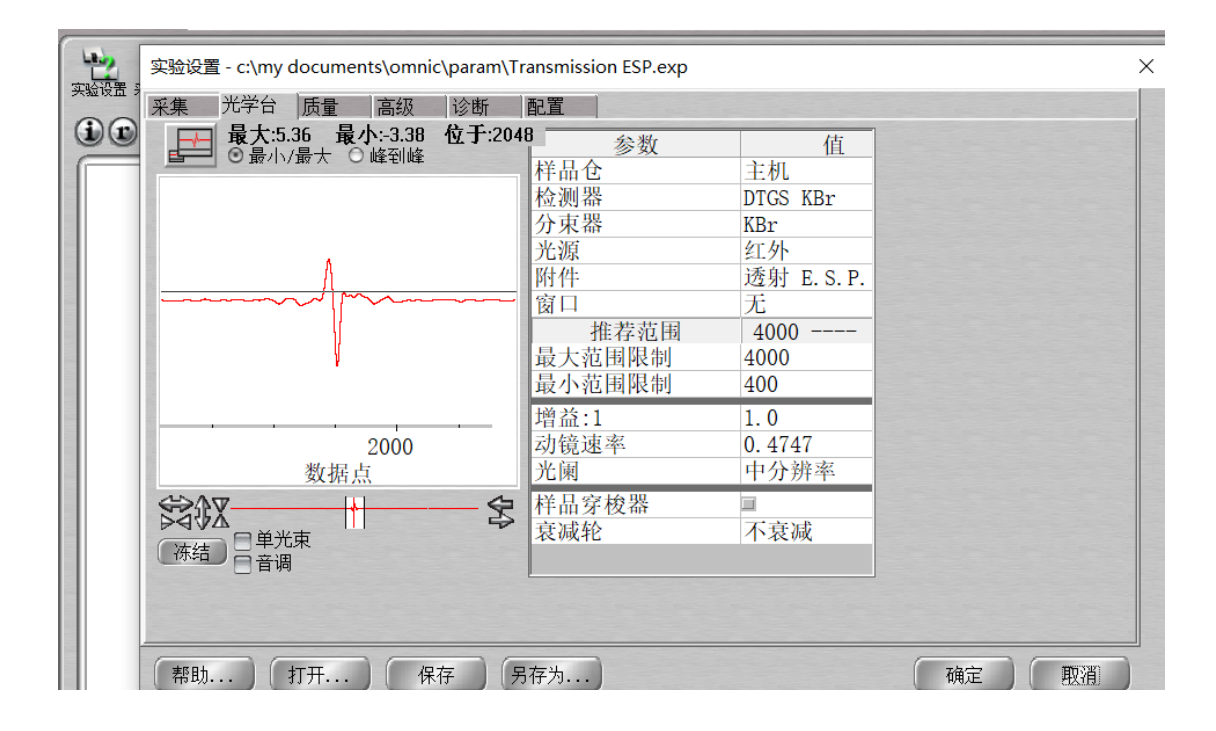

## 3.7 采集背景

◎状态 确定 数据采集完成。 察看采集状态 • \_ ta 加到 窗口1? ✓ 愿 ¥否 增加扫描次数 60 55 -50 -45 40 35 -30 25 20 15 10 3000 1500 1000 4000 3500 2500 2000 500 20 波数 (cm-1) 峰值: 5.32 4.000cm-1 背景历时:0分钟. 16/16 ◎采集状态 増加扫描。 **RAAAA** SAX \$

实验条件设置好后,点击确定,以空气为背景,点击左上角--采集背景--确定

#### 3.8 采集样品

放入样品到样品架,点击左上角--采集样品--确定

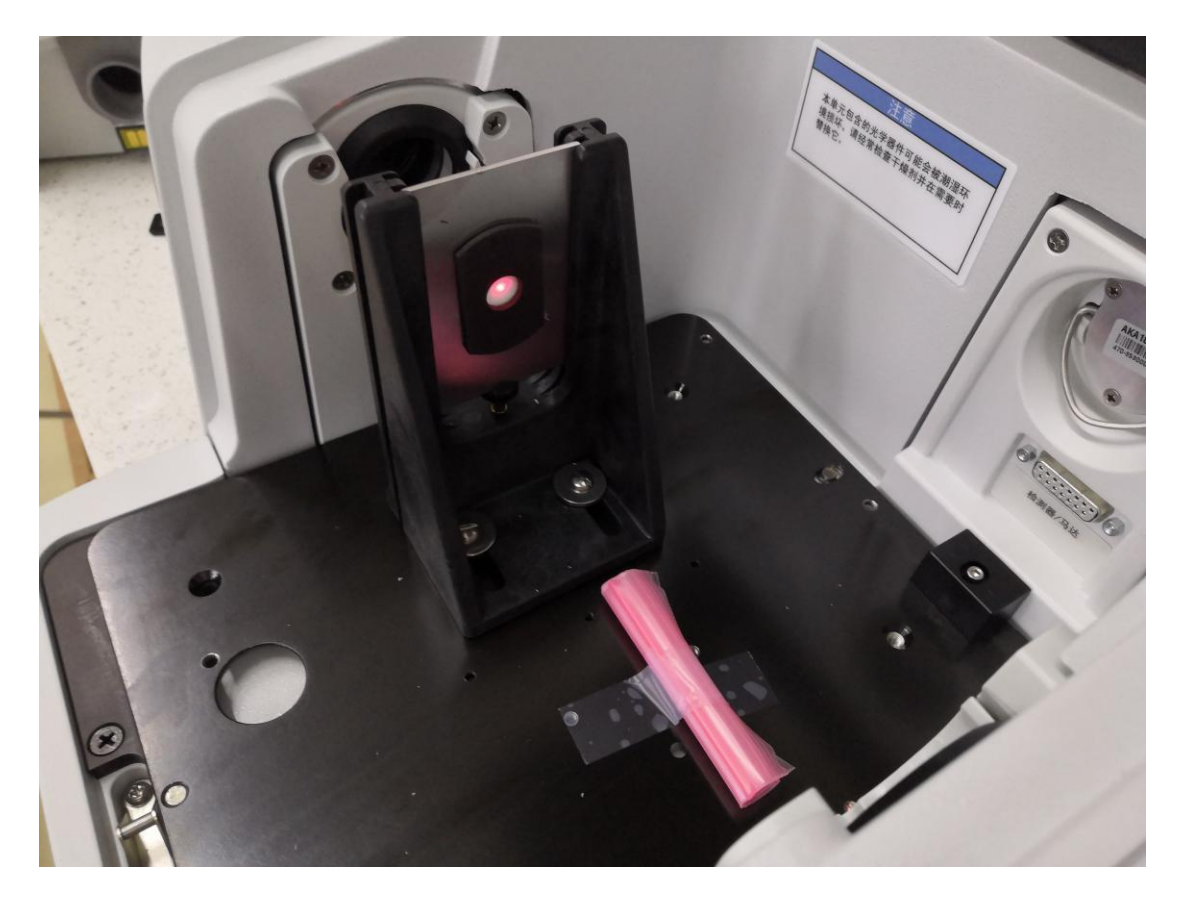

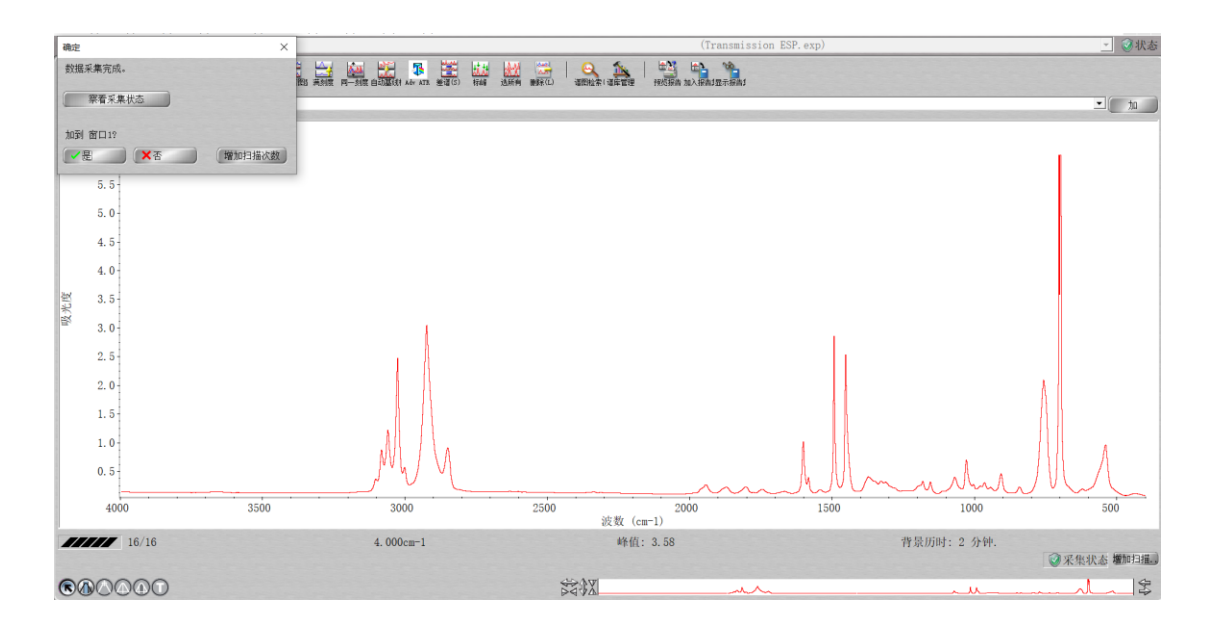

3.9 点击文件菜单---另存为--选择 spa 格式保存光谱 csv 为 excel 格式

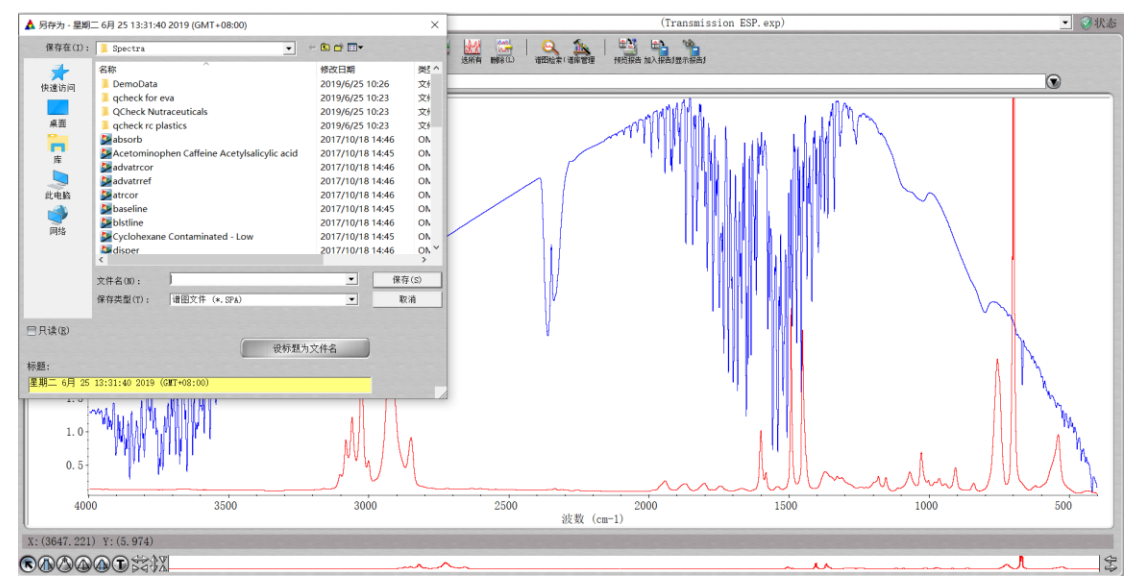

# 4 偏振附件测试 适用于压片和液体

偏振附件请带手套,不可触碰镜片和窗片 4.1 偏振附件 带手套--取下外层保护片

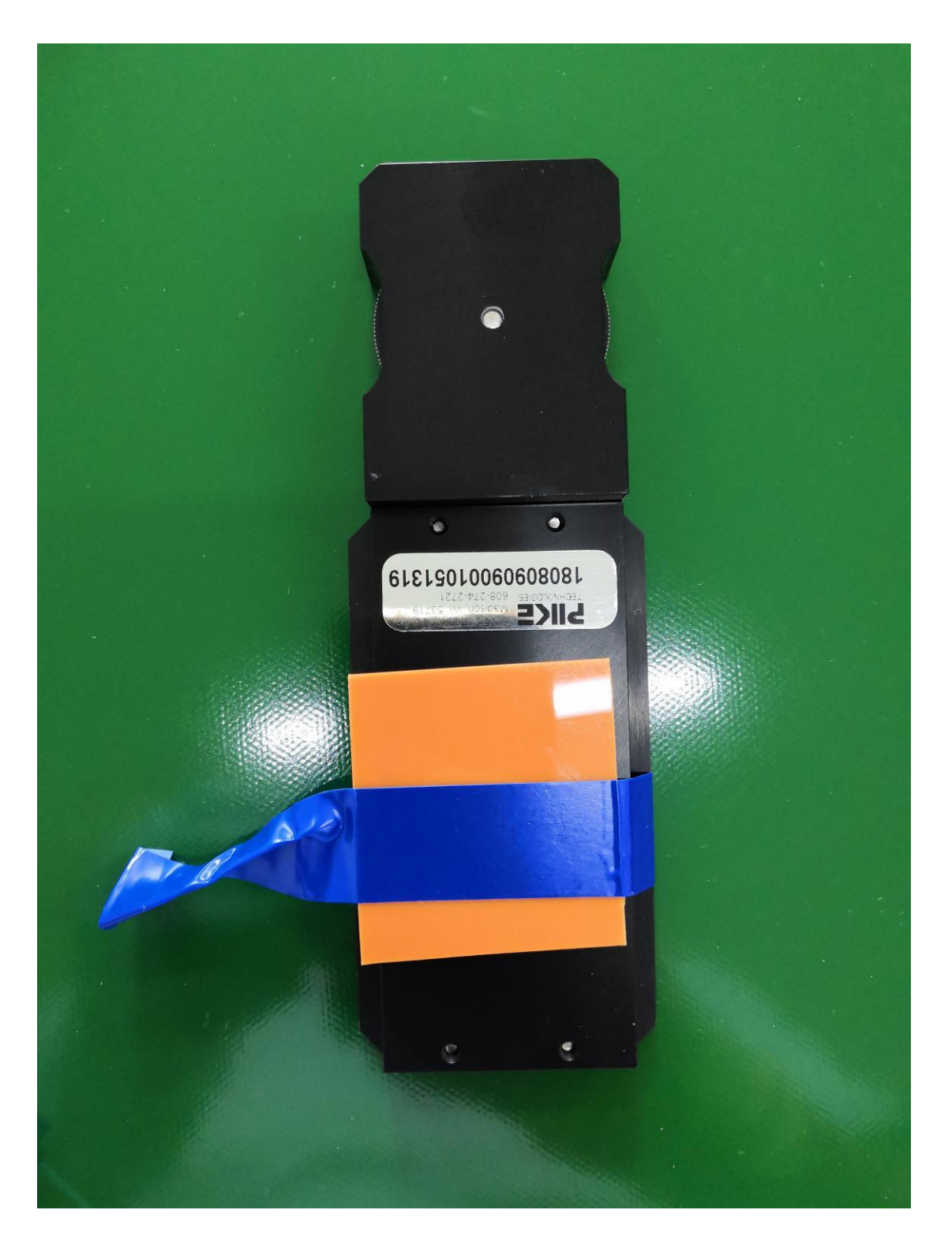

- 1 偏振片为 ZNSE 材质 测试范围 4000-650cm-1
- 2 上端为偏振角度角度调节
- 3 偏振片放于样品前端
- 4 背景采集为空气
- 5 不可碰窗片

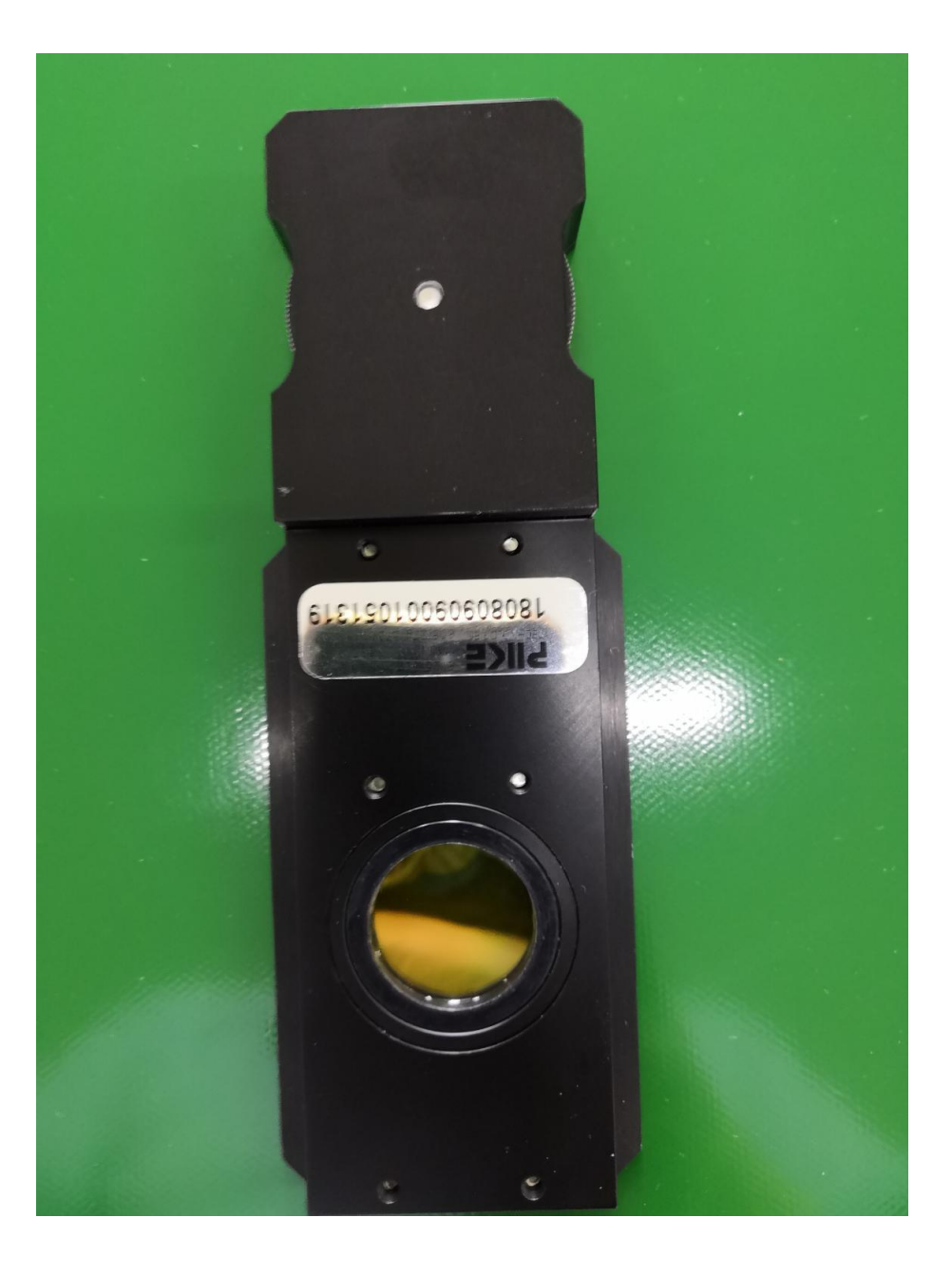

#### 4.2 打开软件,设置实验条件

## 实验设置--采集

## 扫描次数 16 次 分辨率 4cm 格式吸光度 采集背景 100 分钟后

| 实验设置 - c:\my documents\omnic\param\Transmission ESP.exp                                                                                                    | × |
|----------------------------------------------------------------------------------------------------|---|
| 采集       光学台 质量 高级 诊断 配置         估计扫描时间:       :00:23         扫描次数:       ○         分辨率:       4.         分辨率:       4.         少期容:       ●         分辨率:       4.         少辨率:       4.         数据间隔:       0.482 cm         最终格式:       吸光度         自动大气背景加除       ●         ● 自动大气背景加除       ●         ● 新先有着后采集背景       ○         ○ 采集背景在       100         ○ 放行背景文件:       □         一、採集窗口使用固定的 7 +轴限制       日大:         显示       ●         安验标题:       Transmission E. S. P. |   |
|                                                                                                    | Ĥ |

## 实验设置--光学台

1 查看仪器能量 最大值 5.22

## 2 设置仪器范围 4000-650cm znse

|        | 实验设置 - c:\my documents\omnic\param\Transmission ESP.exp                                                                                                    | × |
|--------|----------------------------------------------------------------------------------------------------|---|
| 头短设五 米 | 采集 光学台 质量 高级 诊断 配置                                                                                                    |   |
|        | 采集       光学台       质量       高级       诊断       配置         ●       最大:5.22       最小:-3.30       位于:2048       值         ●       ●       ●       ●       ●       ●         ●       ●       ●       ●       ●       ●         ●       ●       ●       ●       ●       ●         ●       ●       ●       ●       ●       ●         ●       ●       ●       ●       ●       ●         ●       ●       ●       ●       ●       ●         ●       ●       ●       ●       ●       ●         ●       ●       ●       ●       ●       ●       ●         ●       ●       ●       ●       ●       ●       ●       ●       ●       ●       ●       ●       ●       ●       ●       ●       ●       ●       ●       ●       ●       ●       ●       ●       ●       ●       ●       ●       ●       ●       ●       ●       ●       ●       ●       ●       ●       ●       ●       ●       ●       ●       ●       ●       ●       ● |   |
| 吸光     | 帮助 打开 保存 另存为 确定 取消                                                                                                    |   |

#### 4.3 采集背景

实验条件设置好后,点击确定,以空气为背景,点击左上角--采集背景--确定

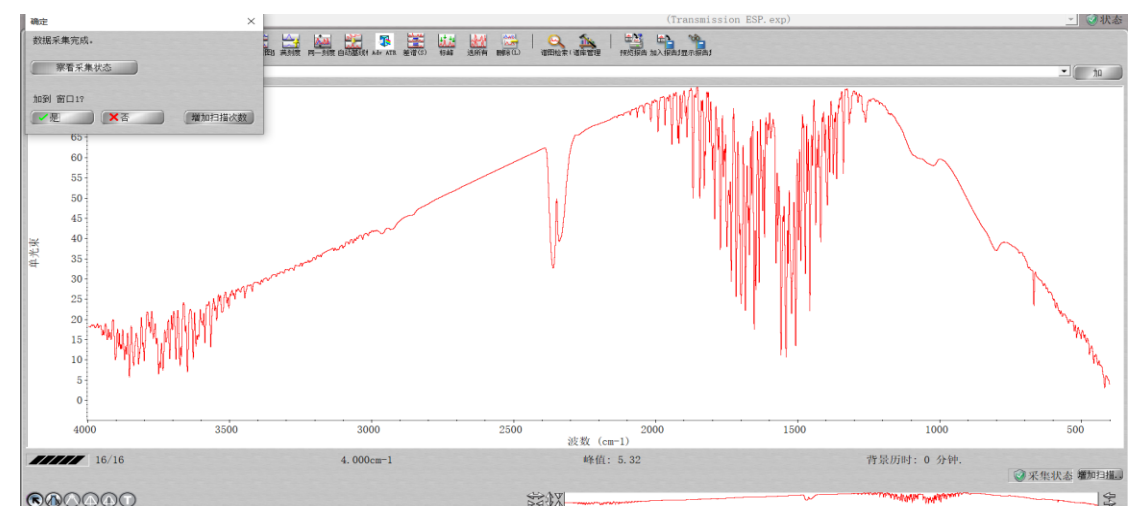

#### 4.4 采集样品

放入样品到样品架,注意 偏振片在样品前面 --调节偏振角度 点击左上角--采集样品--确定 图一左边为液体池 右为偏振 图二左为固体压片 右为偏振

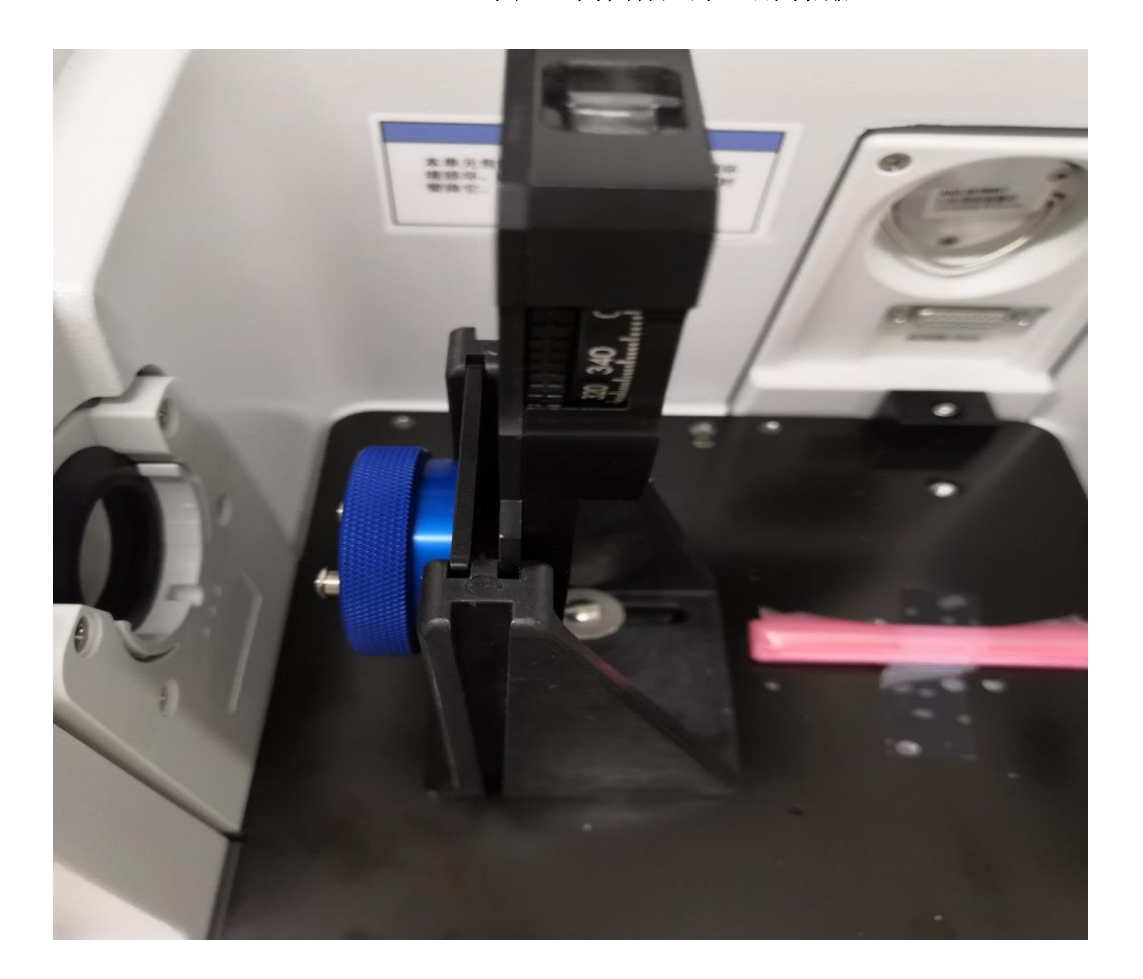

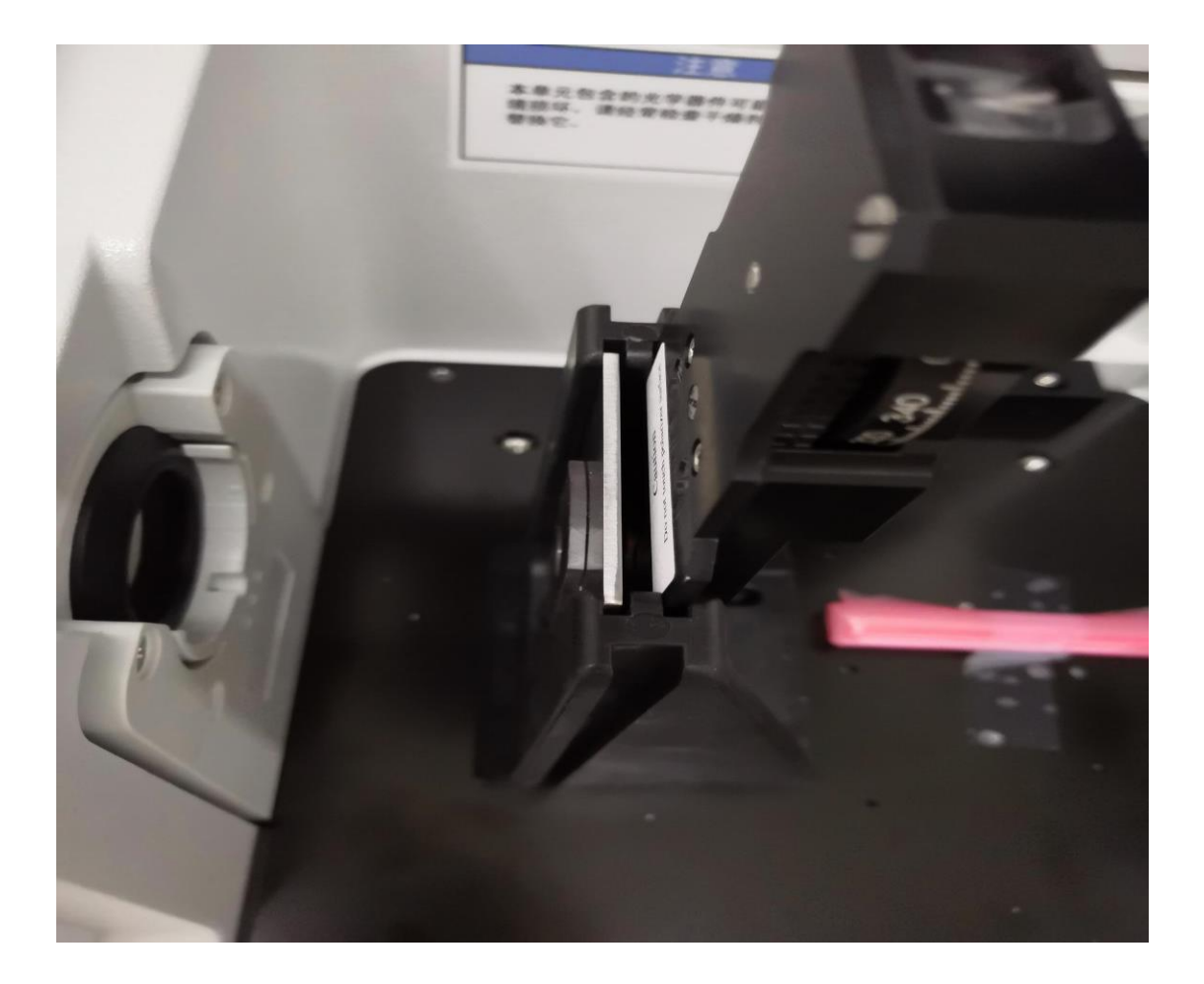

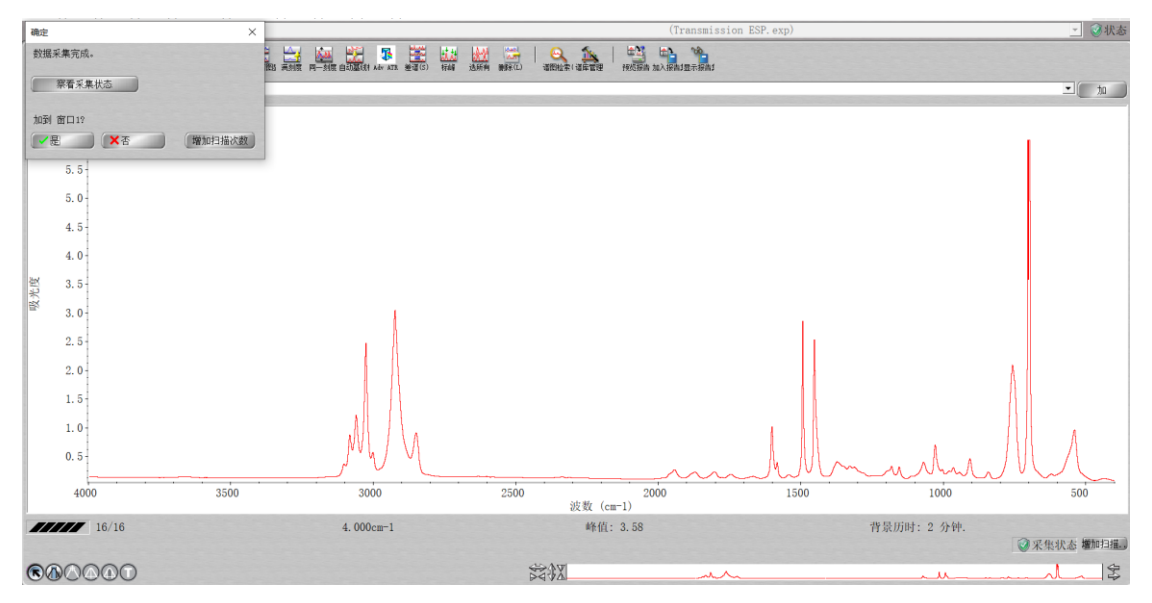

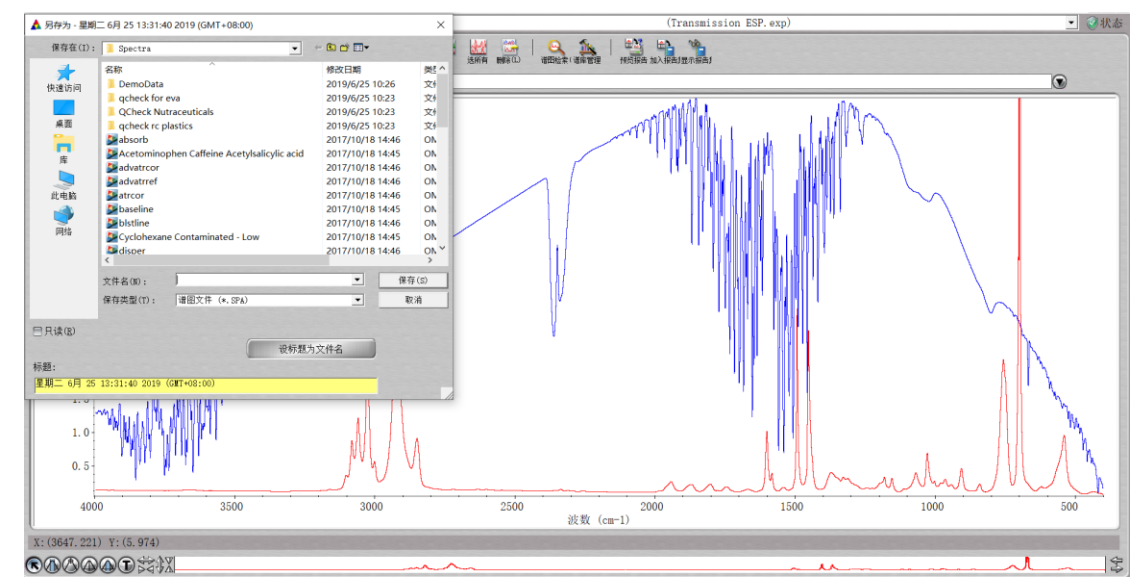

# 4.5 点击文件菜单---另存为--选择 spa 格式保存光谱 csv 为 excel 格式

5 ATR 附件实验 适用于固体 液体 粉末 塑料等 范围 4000-525 cm 背景采集 --空气 5.1 更换附件,取下透射附件,放入 ATR

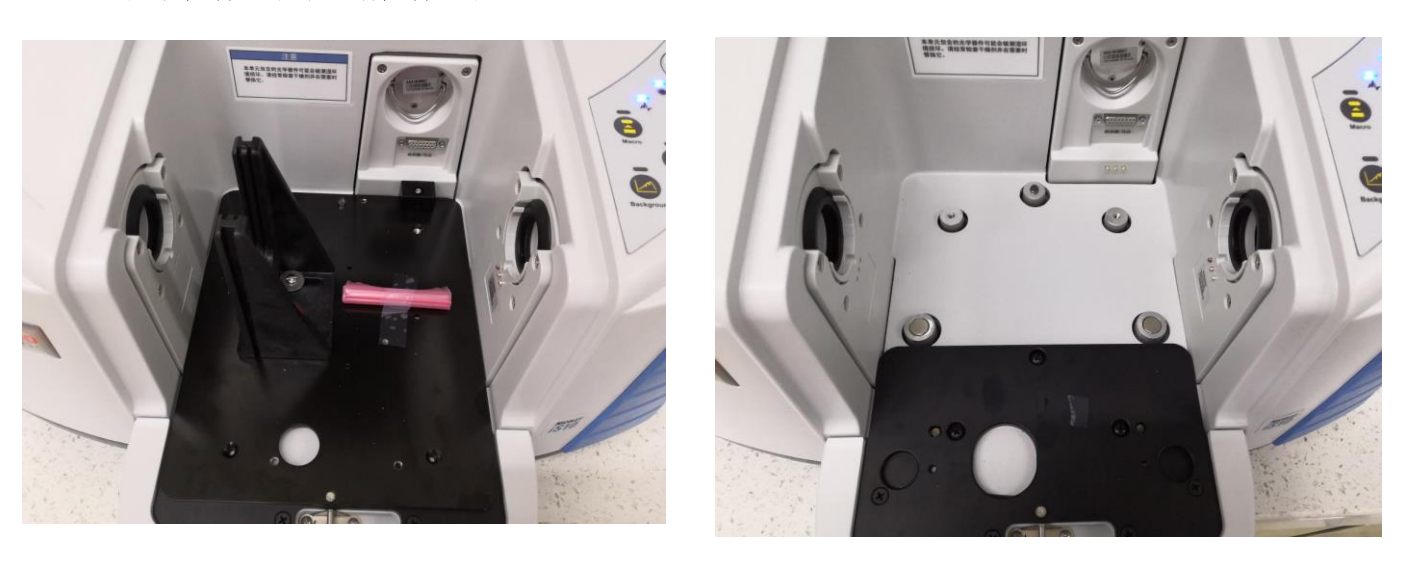

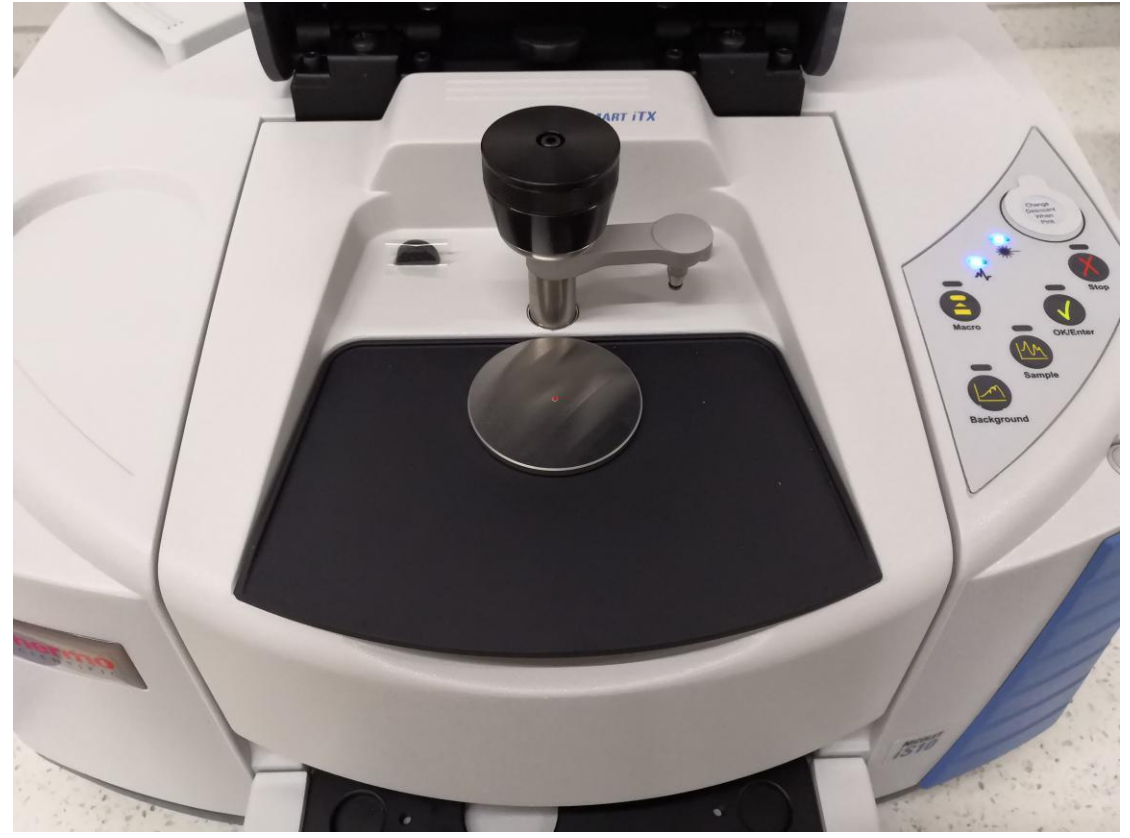

5.2 打开软件,设置实验条件

## 仪器会自动识别附件--选择 ITX --diamond **实验设置--采集** 扫描次数 32 次 分辨率 4cm 格式吸光度 采集背景 120 分钟后

|                    |        |      | <br> |   |
|--------------------|--------|------|------|---|
| 智能附件               |        |      |      |   |
| 已插入附件:             |        |      |      |   |
| Smart iTX          |        |      |      |   |
| 有多个附件实验参数          | ,挑选一个: |      |      |   |
| Smart iTX - Dia    | mond   |      |      | • |
|                    |        |      |      |   |
|                    |        |      |      |   |
|                    |        |      |      |   |
|                    |        |      |      |   |
|                    | 取消     | 跳过试验 |      |   |
| 11 00 <del>1</del> |        |      |      |   |

| 实验设置 - c:\my documents\omnic\par                                                                                                    | am\Smart iTX_Diamond.exp                                                                                                    | ×    |
|----------------------------------------------------------------------------------------------------|----------------------------------------------------------------------------------------------------|------|
| 采集       光学台 质量       高级       诊理         估计扫描时间:       :00:47         扫描次数:       32         分辨率:       4.       ▼         数据间隔:       0.482 cm         最终格式:       吸光度       ▼         校正:       元       ▼         目动天气背景扣除       ●       ●         第集页览       ●       ●         一次集市览       ●       ●         ●       ●       ●         ●       ●       ●         ○       ●       ●         ●       ●       ●         ●       ●       ●         ●       ●       ●         ●       ●       ●         ●       ●       ●         ●       ●       ●         ●       ●       ●         ●       ●       ●         ●       ●       ●         ●       ●       ●         ●       ●       ●         ●       ●       ●         ●       ●       ●         ●       ●       ●         ●       ●       ●         ●       ● | <ul> <li>■配置</li> <li>文件处理</li> <li>自动保存</li> <li>日动保存</li> <li>全保存干涉图</li> <li>基础名字:</li> <li>マ:\my documents\omnic\autosave</li> <li>背景处理</li> <li>采集样品前采集背景</li> <li>采集样品后采集背景</li> <li>采集背景在</li> <li>[120] 分钟斥</li> <li>使用指定背景文件:</li> <li>③宽</li> <li>采集</li> <li>64</li> <li>背景扫描次数</li> <li>实验描述:</li> <li>Smart iTX Accessory with Diamond Crystal</li> </ul> |      |
| 帮助 打开 保存                                                                                                    | 另存为                                                                                                    | 确定取消 |

#### 实验设置--光学台

- 1 查看仪器能量 最大值 1.85
- 2 设置仪器范围 4000-525cm Diamond

| 实验设置 - c:\my documents\omnic\param\Smart iTX_Diamond.exp >              |                                                                                                    |                                                                          |       |  |  |  |  |
|-------------------------------------------------------------------------|----------------------------------------------------------------------------------------------------|--------------------------------------------------------------------------|-------|--|--|--|--|
| 采集 光学台 质量 高级 诊断                                                         | 配置                                                                                                    |                                                                          |       |  |  |  |  |
| <b>最大:1.85 最小:-0.94 位于:204</b><br>◎最小/最大 ○峰到峰<br>在可接受范围内: 0.2 - 9.8 (增益 | 8         参数           样品仓         检测器           分束器         光源           附件         窗口           推荐范围         最大范围限制           最大范围限制         日本范田四地 | 值<br>主机<br>DTGS KBr<br>KBr<br>红外<br>Smart iTX<br>Diamond<br>4000<br>4000 |       |  |  |  |  |
| 2000<br>数据点<br><b>登计X</b><br>陈结 单光束<br>音调                               | <b></b>                                                                                                    | 525<br>2.0<br>0.4747<br>打开<br>可示衰减                                       |       |  |  |  |  |
| 帮助 打开 保存 只                                                              | 存为                                                                                                    |                                                                          | 确定 取消 |  |  |  |  |

## 5.3 采集背景

实验条件设置好后,点击确定,以空气为背景(保证上面干净),点击左上角--采集背景--确定

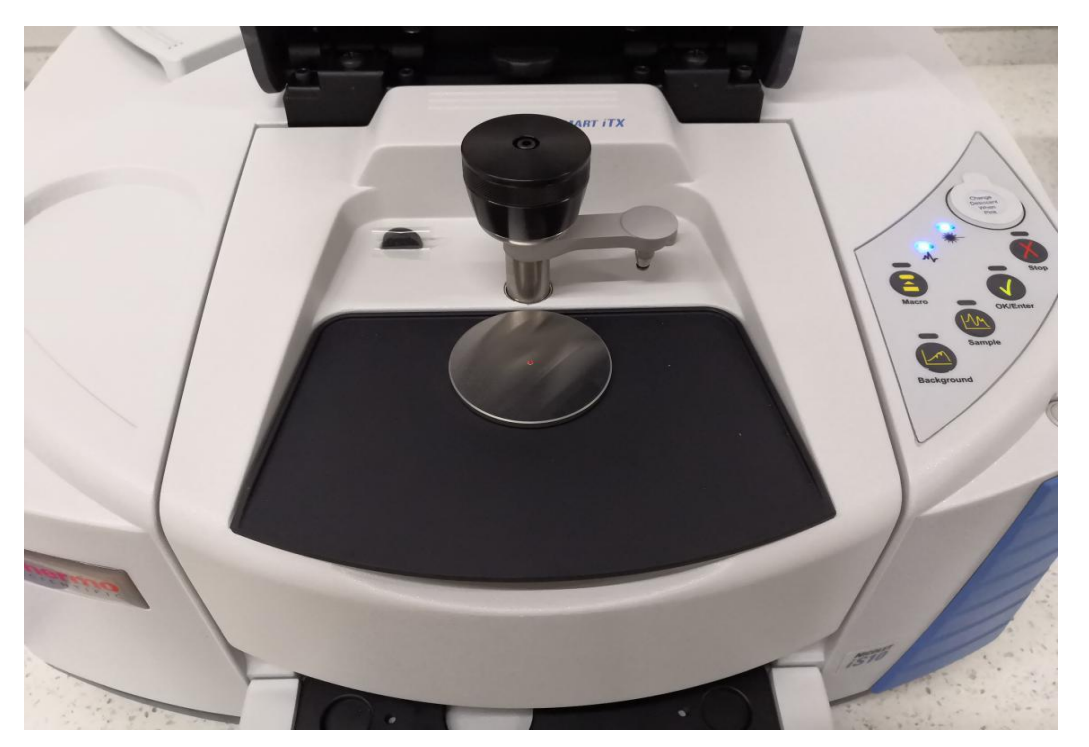

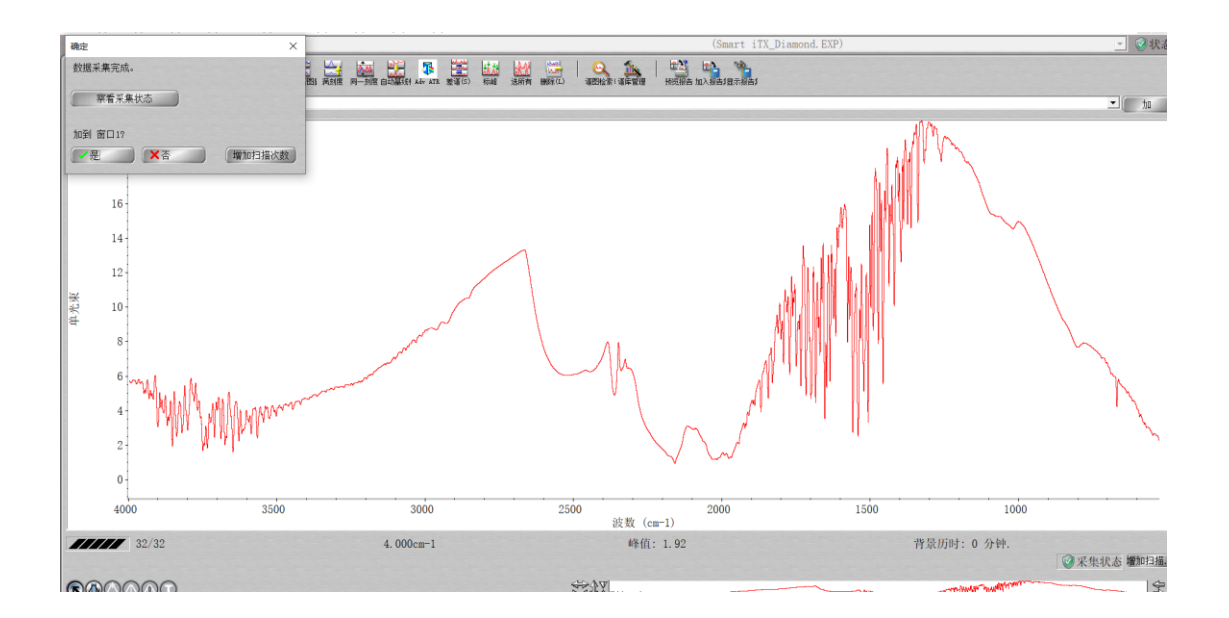

## 5.4 采集样品

样品放入晶体中间,压实 点击左上角--采集样品--确定

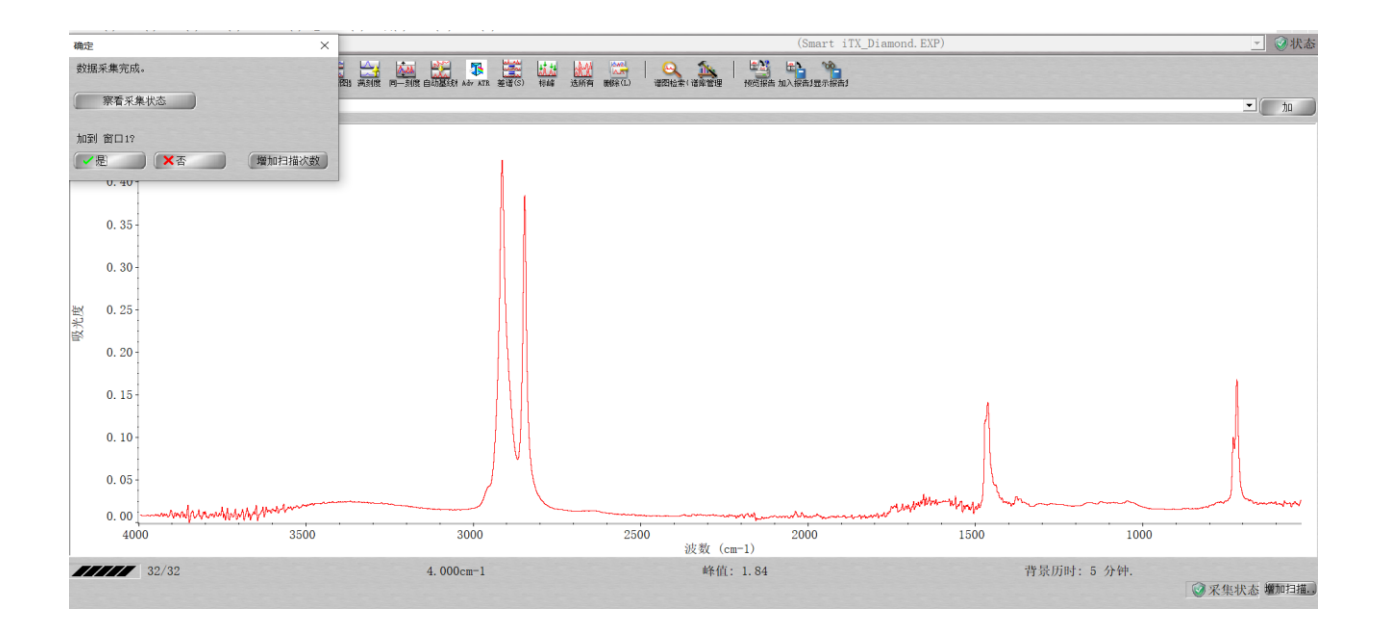

5.5 点击文件菜单---另存为--选择 spa 格式保存光谱 csv 为 excel 格式

#### 6 标峰 1

## 6.1 选择标峰图标

| 显示(V)                          | 数据处   | :理(P) | 谱图分析           | 斤(A) | 报告(R) | 窗口(W) | 帮助(H) |         |                     |     |                     |  |  |
|--------------------------------|-------|-------|----------------|------|-------|-------|-------|---------|---------------------|-----|---------------------|--|--|
| .S50 Main Sample (Default.exp) |       |       |                |      |       |       |       |         |                     |     |                     |  |  |
| 200<br>打开(0)                   | 保存(S) | 打印(P  | ) <del>9</del> |      | □ 満刻度 | 同一刻度  | 自动基线校 | Adv ATR | ₩₩₩<br>₩₩<br>差谱 (S) | 选所有 | ₩ <u>₩</u><br>新除(L) |  |  |

#### 6.2 点击线高度 --- 左边灵敏度 ---- 替代

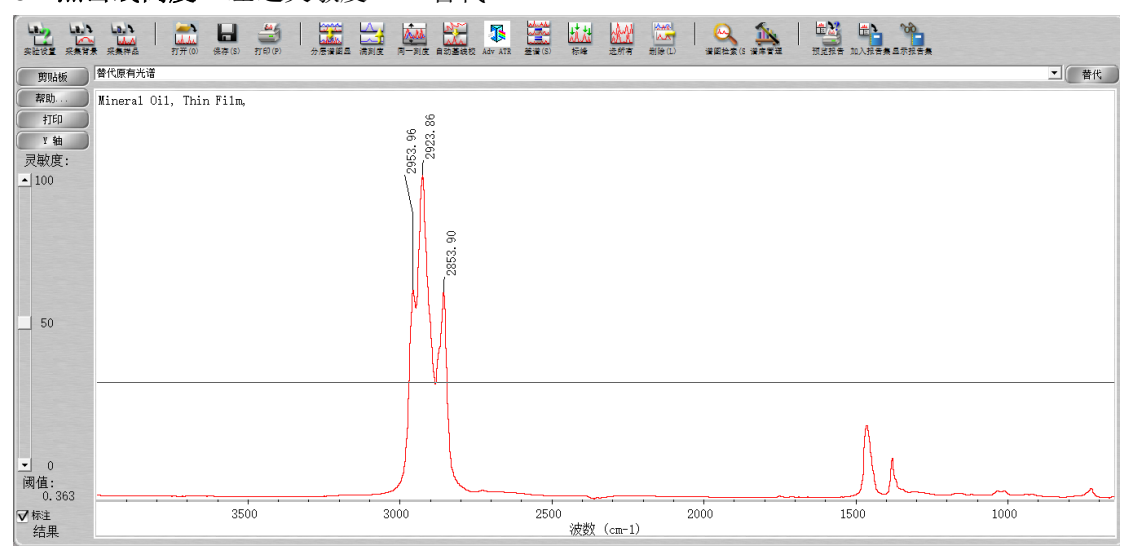

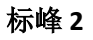

## 左下角 T 按住 Shift 再点击图标 T,软件会自动标出某一区域峰值

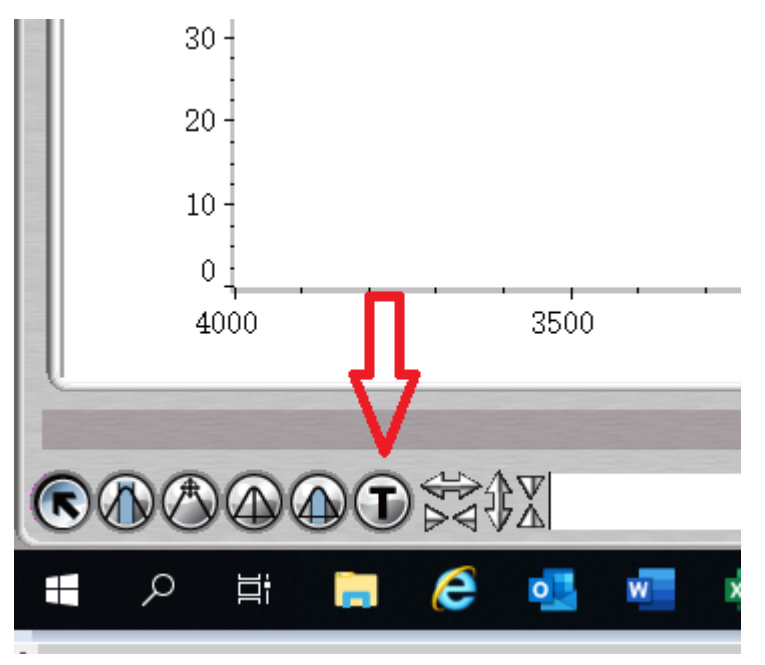

## 7 格式转换

数据处理中选择相应格式即可

| ▲ OMNIC - [窗口1]<br>聞 文件(F) 编辑(E) 采集(C) 显示(V) | 数据处理(P) 谱图分析(A) 报告(R) 窗□(W)                  | 帮助(H)   |
|----------------------------------------------|----------------------------------------------|---------|
| 参数文件: Default - iS50 Main                    | 吸光度(A)                                       | Ctrl+A  |
|                                              | %透过率(1)<br>其它转换(C)                           | Ctrl+ I |
| And And And And And And And And And And      | 再处理(P)<br>调出干涉图(E)                           | AL      |
| 1.00                                         | Display Background for Selected Spectrum<br> |         |
| 0.90                                         | 自动基线校正(U)<br>高级 ATR 校正…                      |         |
| 0.80                                         | 交互式Kramers-Kronig校正…<br>其它修正(Q)…             |         |
| 0.70-                                        | 生成空白(K)                                      | Ctrl+Z  |
| 0.60-                                        | 生成直线(G)<br>差谱(S)                             | Ctrl+Y  |
| 戦 0.50-                                      |                                              |         |

## 8 保存

点击**文件--另存为** .spa 为软件格式, 需要 OMINC 软件才能打开 .scv 为数据格式,可使用 Excel 或 origin 打开 .TIF 为图片

| 🛕 另存为 - tes                                     | t                                                                                                    |                                                                                                    | $\times$                                                                                                    |
|-------------------------------------------------|----------------------------------------------------------------------------------------------------|----------------------------------------------------------------------------------------------------|----------------------------------------------------------------------------------------------------|
| Save in:                                        | Spectra 💌                                                                                                    | - 🗈 📸 🎫                                                                                                    |                                                                                                    |
| Quick access<br>Desktop<br>Libraries<br>This PC | Name<br>DemoData<br>qcheck for eva<br>QCheck Nutraceuticals<br>qcheck rc plastics<br>absorb<br>Acetominophen Caffeine Acetylsalicylic acid<br>advatrcor<br>advatrref<br>atrcor<br>baseline<br>blstline<br>Cyclohexane Contaminated - Low<br>disper<br>EVA Out Of Specifications 32% b<br>EVA Out Of Specifications 32% b<br>EVA Out Of Specifications 32% b<br>First extracted spectrum epoxy<br>findpeak<br>First extracted spectrum epoxy<br>fsd                                                                                                    | Date modified<br>2019/4/30 13:07<br>2019/4/30 12:59<br>2019/4/30 12:59<br>2019/4/30 12:59<br>2018/9/11 11:40<br>2018/9/11 11:40<br>2018/9/11 11:40<br>2018/9/11 11:40<br>2018/9/11 11:40<br>2018/9/11 11:40<br>2018/9/11 11:40<br>2018/9/11 11:40<br>2018/9/11 11:40<br>2018/9/11 11:40<br>2018/9/11 11:40<br>2018/9/11 11:40<br>2018/9/11 11:40<br>2018/9/11 11:40 | Type<br>File fol<br>File fol<br>File fol<br>OMNIC<br>OMNIC<br> |
| □□□读(R)                                         | Jan China Jan China Jan China Jan China China Ch |                                                                                                    |                                                                                                    |
|                                                 | 设标                                                                                                    | 题为文件名                                                                                                    |                                                                                                    |
| 标题:                                             |                                                                                                    |                                                                                                    |                                                                                                    |
| test                                            |                                                                                                    |                                                                                                    |                                                                                                    |

#### 9 打开文件

Omnic 软件能打开.spa .scv 格式,其他红外仪器文件也可读取,但.TIF 图片无法打开

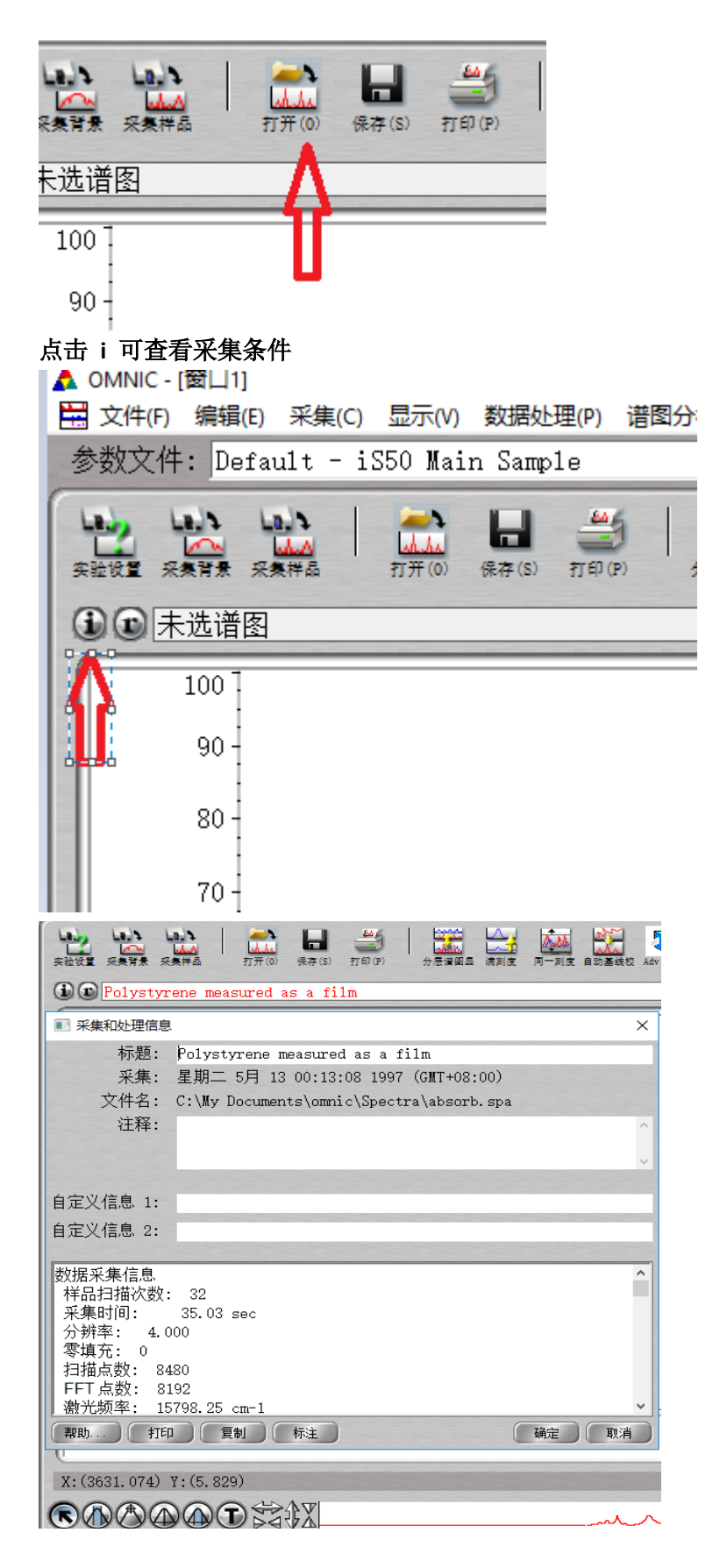

**10** 故障解决 点击实验设置--诊断--准直(仪器自动调整光路)

- 1 取出样品,保证样品仓干净
- 2 仪器自动准直,不要点击取消
- 3 服务热线 4006505118

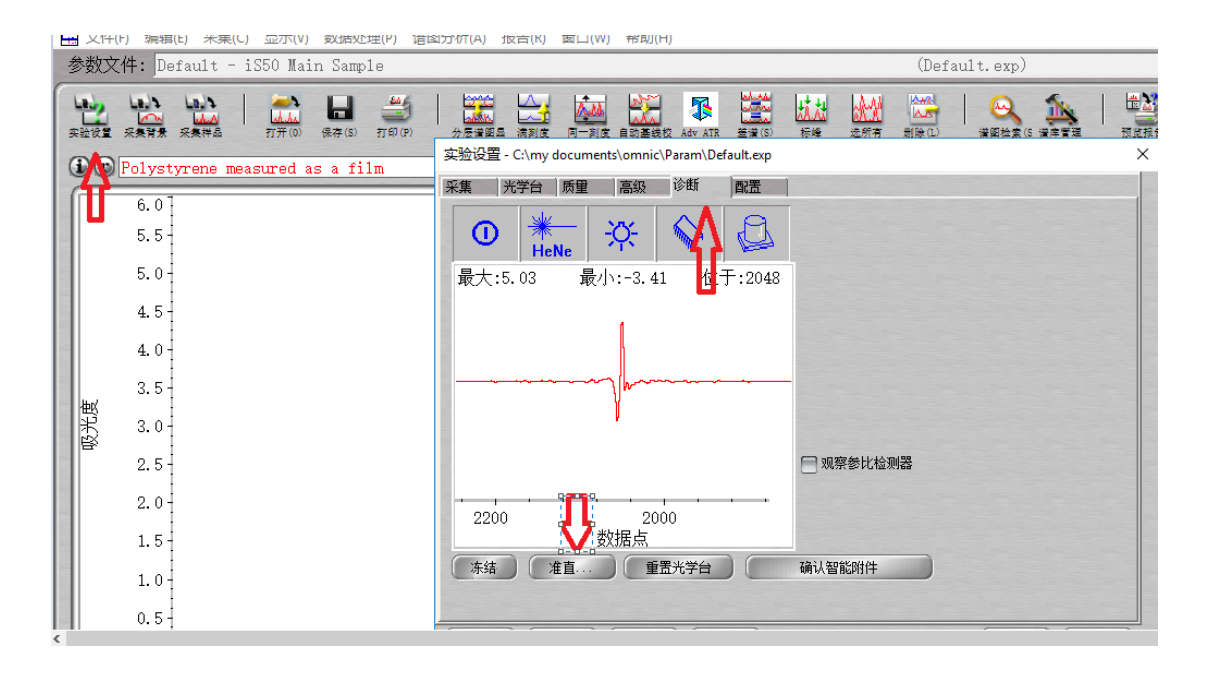